Зайдите на веб-сайт СКУ ( ku.edu.kz ), нажмите на пункт «Обучающимся» вверху страницы

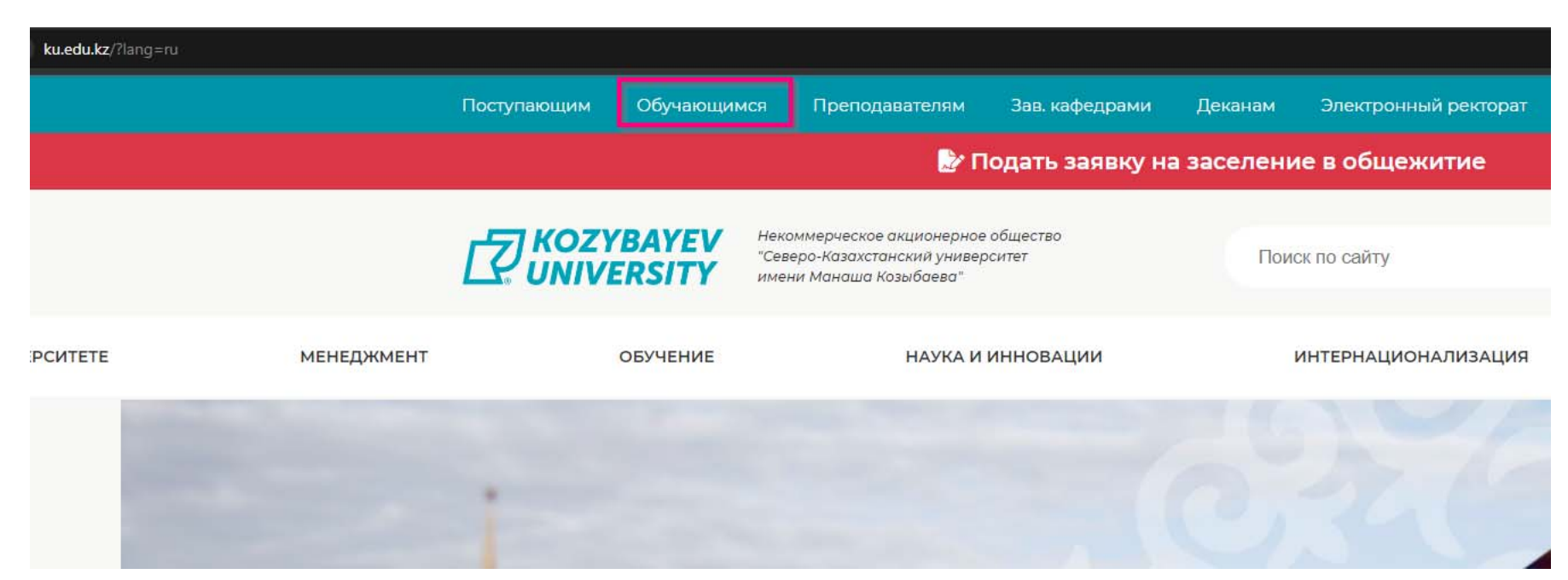

Выберите пункт «выбор вида спорта для занятий по физической культуре»

| • карта пользователя корпоративной сети                                                                          | ДЛЯ ДОСТУПА КО ВНУТРЕННИМ СЕТЕВЫМ<br>РЕСУРСАМ ИЗ УСТАРЕВШИХ ВЕРСИЙ             |                       |
|----------------------------------------------------------------------------------------------------|--------------------------------------------------------------------------------|-----------------------|
| • карта пользователя корпоративной почты                                                                         | ИНТЕРНЕТ-БРАУЗЕРОВ, УКАЖИТЕ В ЗАПРОСЕ<br>ДОМЕН NKZU, ИМЯ ПОЛЬЗОВАТЕЛЯ И ПАРОЛЬ |                       |
| • <u>рейтинг</u>                                                                                                 | 9 is.nkzu.kz/diary                                                             | y/sfmanager.asp       |
| • результаты учебных достижений                                                                                  | Вход                                                                           |                       |
| • академический календарь                                                                                        | http://is.nkzu.kz                                                              | n.<br>Frank           |
| • расписание учебных занятий                                                                                     | Имя пользователя                                                               | пкзи/имя_пользователя |
| • расписание экзаменов, расписание учебных занятий (летний семестр, обзорные лекции)                             | Пароль                                                                         |                       |
| • расписание учебно-тренировочных занятий групп спортивного совершенствования спортивного клуба-ДРС на 2023-2024 |                                                                                | Вход Отмена           |
| учебный год                                                                                                    |                                                                                |                       |
| <ul> <li>оченить висималии и пределовотовой (очисто будот достидна в конце семестра)</li> </ul>                  |                                                                                | N                     |

## Произойдет переход на страницу выбора вида спорта, которым вы будете заниматься на занятиях по физической культуре

| А Лист ознакомления       |                                                      |
|---------------------------|------------------------------------------------------|
| 希 Сводка                  | выоор вида спорта для занятии по физической культуре |
| 🛔 Личные данные           | <b>Текущий</b><br>Не выбран                          |
| Заявления <               | Выбрать занятие*                                     |
| • Рейтинг                 | -                                                    |
| 🞓 Успеваемость            | Сохранить                                            |
| 🛗 Академический календарь |                                                      |
| Спортивные секции         |                                                      |
| 😫 Данные диплома          |                                                      |

🔎 Заявка в чит. зал

🚍 Скидки по оплате за обучение

Заявка в общежитие

# Выберите занятие, на которое будете приходить

Выбор вида спорта для занятий по физической культуре

# Текущий

Не выбран

## Выбрать занятие\*

|                                                             | ~  |
|-------------------------------------------------------------|----|
|                                                             | *  |
| Баскетбол                                                   |    |
| вторник, занятие 3 [12:50 - 14:40]                          |    |
| пятница, занятие 6 [18:50 - 20:40] 😽                        |    |
| Волейбол                                                    |    |
| среда, занятие 4 [14:50 - 16:40]                            |    |
| четверг, занятие 5 [16:50 - 18:40]                          |    |
| Йога                                                        |    |
| понедельник, занятие 3 [12:50 - 14:40]                      |    |
| Кроссфит                                                    |    |
| понедельник, занятие 4 [14:50 - 16:40]                      |    |
| Летнее и зимнее президентское многоборье, Лыжная подготовка |    |
| вторник, занятие 1 [08:30 - 10:20]                          |    |
| Лечебная физическая культура                                |    |
| вторник, занятие 6 [18:50 - 20:40]                          |    |
| Настольный теннис                                           |    |
| понедельник, занятие 4 [14:50 - 16:40]                      |    |
| Оздоровительная гимнастика                                  |    |
| среда, занятие 2 [10:30 - 12:20]                            |    |
| Плавание                                                    |    |
| среда, занятие 1 [08:30 - 10:20]                            | Ψ. |

| Выбор вида спорта для занятий по физической культуре |   |
|------------------------------------------------------|---|
| Текущий                                              |   |
| Не выбран                                            |   |
| Выбрать занятие*                                     |   |
| пятница, занятие 6 [18:50 - 20:40]                   | ~ |
| Сохранить                                            |   |

### Все, готово

| Выбор вида спорта для занятий по физической культуре     |   |
|----------------------------------------------------------|---|
| Текущий<br>Баскетбол, пятница, занятие 6 [18:50 - 20:40] |   |
|                                                          | ~ |
| Сохранить                                                |   |